# SendCloud 邮件发送平台接入指南

## 目录

| 3  |
|----|
|    |
| 3  |
| 4  |
| 4  |
| 9  |
|    |
| 13 |
|    |
| 15 |
| 16 |
|    |
|    |
| 17 |
|    |
|    |
|    |
|    |
|    |
|    |
| 26 |
| -  |

## 简介

SendCloud 是专业的邮件发送平台,可接入的邮件类型主要是两类:一是触发邮件,例如注册确认、密码找回等;二是批量发送邮件,但是要求邮件地址来源自会员注册,发送内容是用户主动订阅的,且不带有广告营销的性质,例如商品价格、发票,打折等字样信息。本指南从**启用服务、邮件发送**、 数据统计等方面展开,从零开始指导您如何使用 SendCloud,同时 SendCloud 也提供了完善的 API 接口文档,让开发者快速便捷的使用 SendCloud 服务,解决邮件发送问题。

## — 启用 SendCloud 服务

要使用 SendCloud 的服务,您首先需要注册一个账号并拥有一个可通过验证的域名。

### 第一步 注册 SendCloud 账号

SendCloud 注册链接: <u>https://www.sendcloud.net/register</u>, 注册后需要到注册邮箱中完成账户激活,激活账户即可登录使用(登录链接: <u>https://www.sendcloud.net/login</u>)

### 第二步 配置发信域名

### 1. 什么是发信域名

发信域名是邮件发送时候的"身份证",每个账户必须要有一个发信域名。正式使用前,请务必创建自有的域名,不要使用系统提供的测试域名进行真 实业务的发送,发信域名可以在账户【发送设置】—【域名】处点击新增域名进行添加,若后续需要统计邮件追踪数据,例如打开,点击,退订等数据, 那么需要配置对应的追踪域名,可直接选择使用该域名作为追踪域名,自定义填写追踪域名前缀,例如: track 或 edm 等,如图: 为避免影响发送,接入 SendCloud 的域名要求指向唯一,支持主域和子域名的创建,如 abc.com (需确认没有绑定其他邮箱服务),若主域名已经绑 定其他邮箱服务了,例如很多公司的主域会开通绑定企业邮箱,那么建议在 SendCloud 上创建相关子域名: \*\*\*.abc.com,例如 info.abc.com 需注意的是:以.tk、.pw、.xyz 等结尾的域名平台可能无法检测,导致验证不通过,请尽量使用主流域名,例如.com、.cn、.net、.io 等结尾的域名。

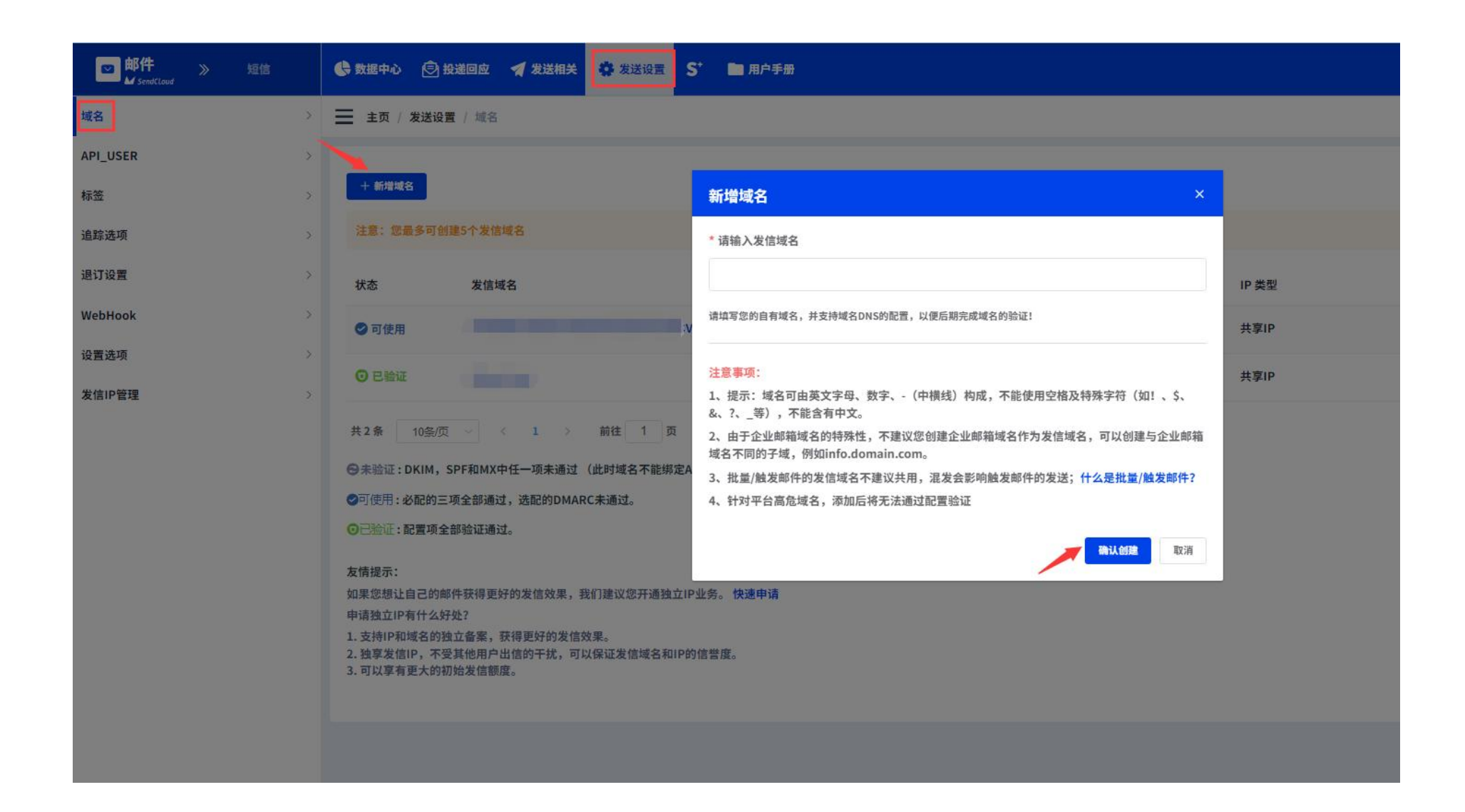

#### 在邮件发送时,您的发信域名会被使用,在邮箱中显示样式如下图:

| Notification Center 📩                                                                                                    |                      |
|----------------------------------------------------------------------------------------------------|----------------------|
| system 代表 SendCloud Team<br>发给                                                                                                    |                      |
| 发件人: system <system@info.sendcloud.io> 代表 SendCloud Team<admin@info.se<br>收件人:<br/>时间: 2022年7月19日 (周二) 15:22<br/>大小: 18 KB</admin@info.se<br></system@info.sendcloud.io> | endcloud.io><br>发信域名 |

### 2. 如何配置域名

当您增加一个自有的发信域名时,为保证邮件送达效果、收信服务和 FBL 反馈环的通畅,必须在域名的 DNS 服务器中进行 SPF、DKIM 和 MX 记录的 配置,DMARC 可以选择性配置,若发送海外邮箱,那么建议 DMARC 也配置上。

#### 发信域名的配置

登录账户后台,上方导航栏点击【发送设置】—【域名】,找到创建好的发信域名,点击后面的配置按钮 2000,右上角点击导出配置信息,会下载一个 含有配置信息的表格,将此表格发给您公司负责域名管理的同事,然后去该域名对应的购买平台添加解析即可,例如:域名是在 DNSPOD 平台购买的, 那么直接登录 DNSPOD 平台进行解析验证,解析平台添加生效后,可以再在 SendCloud 账户里点击检测配置,若配置验证生效,则状态会显示 🥯 ,

| <mark>□ 邮件</mark> 》 短信 |   | 😍 数据中心   |         |           |                     |             |                     |         |    |          |             |
|------------------------|---|----------|---------|-----------|---------------------|-------------|---------------------|---------|----|----------|-------------|
| 域名                     | > | 主页 / 发   | 送设置 /   | 域名 / 域名   | 配置                  |             |                     |         |    |          |             |
| API_USER               | > | -        | 加信本り    |           | 見ばなっ                |             |                     |         |    |          | 医水积管体束 於潮积于 |
| 标签                     | > |          | XUPITED | NOT DILEC | 144 D :             |             |                     |         |    |          |             |
| 追踪选项                   | > | 提醒:请确保   | 发信配置    | 中的SPF、D   | KIM、MX项现有记录值和域名所    | 需的配置记录值保    | 持一致,若不一致可能会导致的      | 件无法正常发送 |    |          |             |
| 退订设置                   | > | ★ 发信配置   |         |           |                     |             |                     |         |    |          |             |
| WebHook                | > | •TXT配置中包 | 含SPF和DI | KIM记录。其中  | 中,DKIM和SPF为必须项,DMAF | C为选配项。 SPF和 | IDKIM是什么? DMARC是什么? |         |    |          |             |
| 设置选项                   | > | 名称       | 状态      | 类型        | 主机记录                |             | 主域名                 | 需要配置的值  |    | 现有记录值    |             |
| 发信IP管理                 | > | ★ SPF    | 0       | тхт       |                     |             |                     |         |    |          |             |
|                        |   | 🛨 DKIM   | 0       | тхт       |                     |             |                     |         | •3 | in lands |             |
|                        |   | DMARC    | 0       | тхт       | -                   |             |                     |         | 6  | -        |             |
|                        |   | 🖻 收信配置   |         |           |                     |             |                     |         |    |          |             |
|                        |   | •必配项,MX  | 是邮件交换   | 记录,它指向一   | 一个邮件服务器,用于电子邮件系统    | 发邮件时根据收信人   | 人的地址后缀来定位邮件服务器。     |         |    |          |             |
|                        |   | 名称       | 状态      | 类型        | 主机记录                | 主域名         | 需要配置的值              |         |    | 现有记录值    |             |
|                        |   | ★ МХ     | 0       | МХ        | a                   |             |                     |         |    |          |             |
|                        |   | 🗟 收信路由   |         |           |                     |             |                     |         |    |          |             |

#### 追踪域名的配置

若配置验证未生效,则状态显示 😣 。

SendCloud 会提供默认追踪域名,若用户想要使用自有域名进行追踪,那么首先要确认使用的追踪域名有做 ICP 备案,登录账户后台,点击【发送设置】

【追踪选项】,点击新建追踪域名提交工单申请,待 SendCloud 团队将追踪域名在服务商添处加白名单后添加到账号下,然后需要用户去该域名对应
 的购买平台添加一条 CNAME 类型的记录值,记录类型选择 CNAME,账户会显示主机记录和需配置的记录值信息,直接复制粘贴即可。同样的,解析
 平台添加生效后,可以再在 SendCloud 账户里点击'检测追踪域名',若配置验证生效,则状态会显示

| ■ 邮件 》 短信  | ● 数据中心  ● 投递回应  ★ 发送设置 S <sup>*</sup>                                          | ▶ ■ 用户手册                                                                                                    |              |
|------------|--------------------------------------------------------------------------------|----------------------------------------------------------------------------------------------------|--------------|
| 域名         | <b>三</b> 主页 / 发送设置 / 追踪选项                                                      |                                                                                                    |              |
| API_USER > |                                                                                |                                                                                                    |              |
| 标签         | ○ 追踪域名                                                                         | 添加追踪域名 ×                                                                                                    |              |
| 追踪选项       | + 新建追踪域名 《 检测配置                                                                |                                                                                                    |              |
| 退订设置       | 追踪域名 ICP备案                                                                     | 如域名已有ICP备案,可提交工单后添加追踪域名                                                                                                    | 需配置的记录值现有记录值 |
| WebHook    |                                                                                | 1.根据国家相关管理办法及通知,提供访问服务的域名,须经运营服务商备案。提交工单前,请<br>确保您提供的域名在"工业和信息化部政务服务平台"可查询到ICP备案。 2.请在工单内写明用户名及需添加的追踪域名,例如:用户名:UserName,需要添加的追踪域 |              |
| 设置选项       |                                                                                | 名: sctrack.yourdomain.com。                                                                                                    |              |
| 发信IP管理     | 及情规不:<br>1. 自定义追踪域名最多添加5个,配置通过后不可修改。若检测不<br>2. 因Chrome等浏览器升级,未来将禁止加载HTTP资源,这将导 | 提交工单联系客服                                                                                                    |              |
|            | ★ 追踪设置                                                                         |                                                                                                    |              |
|            | 提示:著自定义追踪域名检测不通过,开启点击追踪服务后,邮件                                                  | 中的链接或将无法点击跳转。                                                                                                    |              |
|            | ADI IICD                                                                       | 17II:000 A±000 (B):000 (B):000                                                                                                   | 1.有态 迫於城女    |

## 第三步 新建 API\_USER

API USER 和 API KEY 是在通过 Web API 或者 SMTP 发信时,进行身份验证时会使用的重要信息,需要妥善保管。

注册成功时,系统会自动分配一个测试 API\_USER 到账户中,并存在【API\_USER】页面,建议您创建新的 API-USER,绑定自己的发信域名来使用。 登录账户后台,上方导航栏点击【**发送设置】**—【API-USER】,可看到账户所有的 API-USER 信息,点击**创建新的 API-USER**,注意创建成功后页面 会生成对应的 API-KEY,需要及时复制保存好,后续 API-KEY 不会在账户显示,若 API-KEY 忘记保存或丢失,可点击重新生成新的 API-KEY 进行重置。

#### API\_USER 类型

(1) 触发:用于发送触发类型的邮件。

(2) 批量:用于发送批量类型的邮件。

批量邮件发信效果往往是低于触发邮件的,SendCloud 建议您触发和批量 API\_USER 区分通道进行发送,保证批量邮件不会影响触发邮件。 可以设置不同的域名 (拥有不同主域的域名)发送触发邮件和批量邮件,以避免发生 ISP 限制域名出信时,由于触发邮件和批量邮件共享一个发信域名 导致两类邮件同时被限制,触发邮件无法及时送达。

注意:测试 API-USER 仅供测试触发类型邮件发送, API\_USER 类型需要跟邮件模板类型相匹配, 若需要发送批量的邮件模板, 则需要创建批量类型的 API-USER

| <mark>≥ 邮件</mark> 》 短信 | ◆ 数据中心 ② 投递回应 ✓ 发送相关 🗳 发送设置 S <sup>+</sup> □ 用户手册 |
|------------------------|---------------------------------------------------|
| 域名                     | > 主页 / 发送设置 / API_USER / 创建API_USER               |
| API_USER               | * API_USER                                        |
| 标签                     | → API_USER长度为6-64的字符串, 只能含有A-Z,a-z,0-9,@,-和       |
| 追踪选项                   | >                                                 |
| 退订设置                   | * 类型                                              |
| WebHook                |                                                   |
| 设置选项                   | > *发信域名                                           |
| 发信IP管理                 | > 请选择 ~                                           |
|                        | 网易通发信Sender                                       |
|                        | 호····································             |
|                        | 退订页面                                              |
|                        | 系统默认                                              |
|                        | 追踪域名                                              |
|                        | 系统默认                                              |
|                        | 选择新的追踪域名,前往添加                                     |
|                        | 选项追踪                                              |
|                        | 打开追踪 🖌 点击追踪 🖌 退订追踪                                |
|                        | 《返回 确认                                            |

F

| ■ 邮件 》 短信 |   | ◆ 数据中心 ② 投递回应   ★ 发送设置 S <sup>+</sup> | ■ 用户手册 🥑 操作成功                                                                  |
|-----------|---|---------------------------------------|--------------------------------------------------------------------------------|
| 域名        | > | 主页 / 发送设置 / API_USER / 创建API_USER     |                                                                                |
| API_USER  | ~ | * API_USER                            |                                                                                |
| 标签        | > |                                       | 生成成功 ×                                                                         |
| 追踪选项      | > |                                       | <mark>说明:</mark><br>为了您的账户安全,在退出当前界面后,API KEY将永久无法二次显示,请您 <mark>截图</mark> 或者 复 |
| 退订设置      | > | *类型                                   | 制,妥善保管好API_KEY。                                                                |
| WebHook   | > | ○ 触发 ● 批量                             | 新API_KEY:                                                                      |
| 设置选项      | > | *发信域名                                 |                                                                                |
| 发信IP管理    | > | (基本)<br>其字IP)                         | ~ ∅                                                                            |
|           |   | 网易通发信Sender                           |                                                                                |
|           |   | <b>*</b>                              |                                                                                |
|           |   | 退订页面                                  |                                                                                |
|           |   | 系统默认                                  |                                                                                |
|           |   | 追踪域名                                  |                                                                                |

### 第四步 创建邮件模板

登录账户后台,在【发送相关】—【邮件模板】中点击创建模板,可选择闪闪编辑器或富文本编辑器,若您公司有专门前端人员使用代码制作 html 模板, 那么推荐使用富文本编辑器,直接源码导入,若您公司没有技术人员制作模板,建议选择闪闪编辑器,简单易用,无需任何代码即可制作精美邮件模板, 目前已上线模板市场,可直接套用模板使用,另外您也可以关注"闪闪编辑器"微信公众号,获取更多闪闪编辑器的使用技巧。

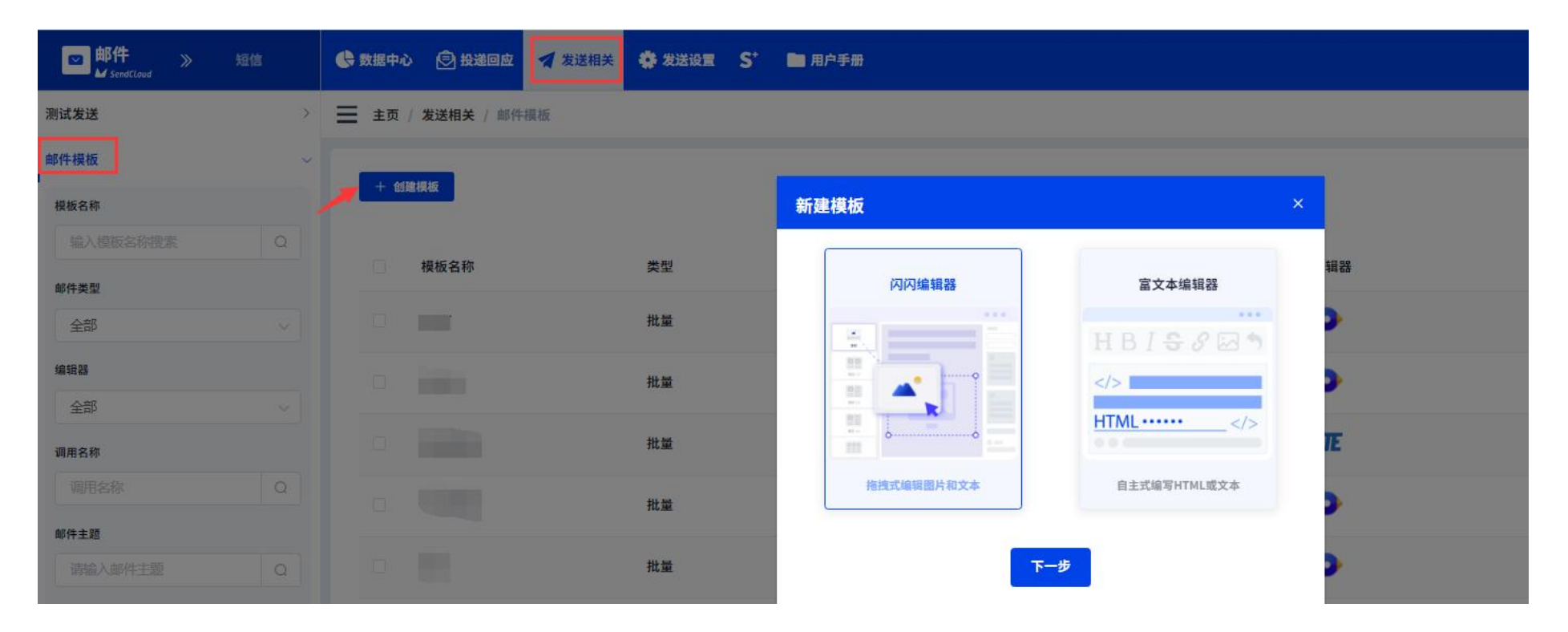

注意创建模板时需选择模板类型: 触发 or 批量

(1) 触发类模板:在某种场景下,由事件触发的邮件发送,比如:注册激活,密码找回,站内通知,信息确认,账单寄送等;

(2) 批量类模板: 商家对会员发送的通知邮件, 比如: 新功能上线, 打折优惠等。

### 第五步 其他配置

为达到更好的发送效果,您可以在账户【发送设置】—【设置选项】中添加一些其他配置,以下列举了常用的 2 个配置选项,可按实际需求进行配置。

(1) 发件人配置:配置后可避免邮件发送出去后显示代发,关于代发问题可以参阅文档:<u>https://www.sendcloud.net/doc/faq/#3-from-mail-from</u>

,若不想出现类似代发的情况,那么可以开启发件人开关并添加配置,点击 Create,针对需设置的 API-USER,按以下截图中的进行设置,设置成功后

10 分钟左右可以再测试发送。

| 7879e882-07f7-11ed-bf7a-525400e00ae3 代表 Cambly<br>发给 946958205                                |                      |                                            |       |
|-----------------------------------------------------------------------------------------------|----------------------|--------------------------------------------|-------|
| 发件人: <mark>7879e882-07f7-11ed-bf7a-525400e00ae</mark> 3<7879e882-07f7-11ed-bf7a-525400e00ae3@ | com> <mark>代表</mark> | / <help@< th=""><th>.com&gt;</th></help@<> | .com> |
| 收件人:                                                                                          |                      |                                            |       |
| 时间: 20                                                                                        |                      |                                            |       |
| 大小: 59 KB                                                                                     |                      |                                            |       |

(2) TLS 加密设置: 当您对邮件数据传输有安全需求,可开启此开关进行设置。注意:加密可能会降低邮件发送速率,请按需添加。

| 図 邮件 》 短信<br>₩ SendClaud |    | 🚯 数据中心 💿 投递回应 ┥ 发送相关                                                                    | 🔅 发送设置                               | S     | 💼 用户手册 |     |      |      |    |   |
|--------------------------|----|-----------------------------------------------------------------------------------------|--------------------------------------|-------|--------|-----|------|------|----|---|
| 域名                       | >  |                                                                                         |                                      |       |        |     |      |      |    |   |
| API_USER                 | >  |                                                                                         | ir -                                 |       |        |     |      |      |    | i |
| 标签                       | >  | on 发件入 ♥<br>可对邮件发件人信息进行设置,起到去除代发、                                                       | <b>☆加TLS</b>                         | 加密配   | Ē      |     |      |      | ×  |   |
| 追踪选项                     | >  | + 添加发件人                                                                                 | * API_USE                            | ER    |        |     |      |      |    |   |
| 退订设置                     | ×  |                                                                                         | all                                  |       |        |     |      |      | ~  |   |
| WebHook                  | ð  | API_USER                                                                                |                                      |       |        |     |      |      |    |   |
| 设置选项                     | ¥. | 3                                                                                       | Rule                                 | Rule  |        |     |      |      |    |   |
| 发信IP管理                   | >  | 共1条 10条/页 ◇ 〈 1 〉                                                                       | ● 加密                                 | () 不加 | 加密     |     |      |      |    |   |
|                          |    |                                                                                         | 接收域                                  |       |        |     |      |      |    |   |
|                          |    | ON 添加AD标识 🛛                                                                             | <ul> <li>全部接</li> <li>自定义</li> </ul> | 收域    |        |     |      |      |    |   |
|                          |    | 系统按规则为发送邮件主题前或后增加"AD"字样<br>请填写接收域,多个用","或换行隔开(多个接收域将拆分为多条记录),例如:<br>qq.com<br>gmail.com |                                      |       |        |     |      |      |    |   |
|                          |    | ON FLS加密 @                                                                              |                                      |       |        |     |      |      | 11 |   |
|                          |    | 系统按规则对邮件进行加密发送。可提高信息安                                                                   | 全                                    |       |        |     |      | 取消   | 确认 |   |
|                          |    | nt#; +                                                                                  |                                      |       |        |     |      |      |    |   |
|                          |    | API_USER                                                                                |                                      |       |        | 接收域 |      | Rule |    |   |
|                          |    |                                                                                         |                                      |       |        |     | 暂无数据 |      |    |   |

## 二 邮件发送

#### 上述发信前的基础设置全部完成,接下来就可以正式开始发信啦,SendCloud 支持以下 2 种发信方式

SendCloud 开放了 SMTP 和 WEB API 两种调用接口的方式,您可以根据自身的实际情况选择调用接口方式。

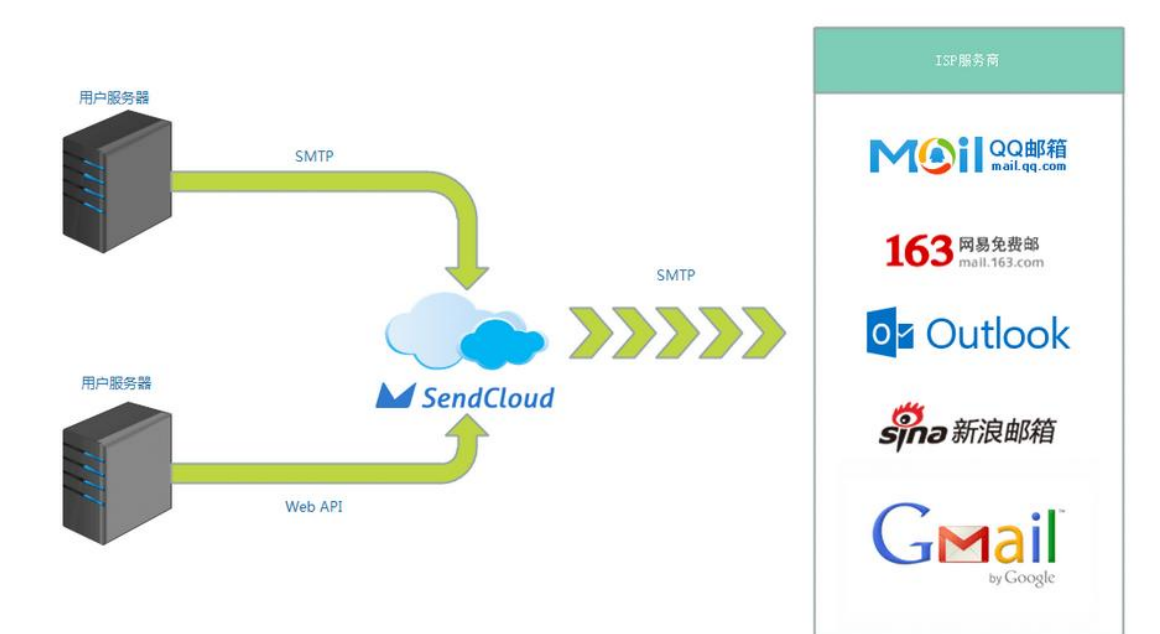

### 1. 通过 SMTP 发送

使用 SMTP 协议传输数据到 SendCloud 的邮件服务器: smtp.sendcloud.net,账号和密码对应 SendCloud 账户里的 API-USER 和 API-KEY,端口 号: 25 或 2525 或 587。

## 2. 通过 Web API 发送

Web API 是另外一种使用 SendCloud 服务的简单方式。开发者可以利用 SendCloud 提供的 Web API,调用 SendCloud 的服务。目前 Web API 包含了 发送邮件,创建邮件列表和成员,以及查询统计信息等功能。其中 Web API 的邮件模块可以进行邮件的发送,开发者只需选择自己熟悉的开发语言,实 现自己的客户端,方便地和 SendCloud 邮件服务器进行通信。

API 文档: <u>https://www.sendcloud.net/doc/email\_v2/</u>

## 三 数据统计

SendCloud 在【**数据中心**】和【**投递回应**】中展示了邮件的发送数据,邮件发送后会返回发送的状态,如果您需要统计邮件的打开、点击、退订等数据, 则需要先开启各项追踪功能按钮,在账户【**发送设置**】—【追踪选项】中设置追踪开关,按需开启**打开追踪,点击追踪,退订追踪**,如图:

| <mark>□ 邮件</mark> 》 短信<br>¥ SendCloud |   | 🕒 数据中心 <table-cell> 总滩回应</table-cell>       | <table-cell-columns> 发送相关</table-cell-columns> | ✿ 发送设置 S*                   | 🖿 用户手册                         |                                 |                          |         |     |                             |
|---------------------------------------|---|---------------------------------------------|------------------------------------------------|-----------------------------|--------------------------------|---------------------------------|--------------------------|---------|-----|-----------------------------|
| 域名                                    | > | 📃 主页 / 发送设置 / 追踪                            | 亲选项                                            |                             |                                |                                 |                          |         |     |                             |
| API_USER                              | > |                                             |                                                |                             |                                |                                 |                          |         |     |                             |
| 标签                                    | > | ◎ 追踪域名                                      |                                                |                             |                                |                                 |                          |         |     |                             |
| 追踪选项                                  | ~ | + 新建追踪域名                                    | 检测配置                                           |                             |                                |                                 |                          |         |     |                             |
| 退订设置                                  | > | 追踪域名                                        |                                                | ICP备案                       | 配置状态 配置类型                      | 主机记录                            | 主域名                      | 需配置的记录值 | 现有计 | 记录值     HT                  |
| WebHook                               | > |                                             |                                                |                             |                                |                                 | 暂无数据                     |         |     |                             |
| 设置选项                                  | > | +.#.#.=.                                    |                                                |                             |                                |                                 |                          |         |     |                             |
| 发信IP管理                                | > | 及简提示:<br>1. 自定义追踪域名最多添加<br>2. 因Chrome等浏览器升约 | 加5个,配置通过后:<br>极,未来将 <mark>禁止加载</mark>          | 不可修改。若检测不通过<br>HTTP资源,这将导致拦 | ,可能导致已发送邮件内链挑<br>截、追踪数据不准等情况,到 | 8无法点击、追踪数据不准等<br>建议您在HTTPS配置中上传 | 等情况。<br>SSL证书,开启HTTPS追踪。 |         |     |                             |
|                                       |   | ✓ 追踪设置                                      |                                                |                             |                                |                                 |                          |         |     |                             |
|                                       |   | 提示:若自定义追踪域名                                 | 名检测不通过,开启;                                     | 点击追踪服务后,邮件中                 | 的链接或将无法点击跳转。                   |                                 |                          |         |     |                             |
|                                       |   | API_USR                                     |                                                |                             | 打开追踪                           | 点击追踪                            | 退订追踪                     | 退订页面    |     | 追踪域名                        |
|                                       |   | -                                           |                                                |                             | <b>T</b>                       | Ŧ                               | ŦÆ                       | 系统默认    | Ø   | 系统默认(etrack01.com)          |
|                                       |   | -                                           |                                                |                             | Ŧ                              | 开起                              | 开题                       | 系统默认    |     | 系统默认(sctrack.sendcloud.net) |
|                                       |   |                                             |                                                |                             |                                |                                 |                          |         |     |                             |

#### 您可以在【**数据中心】**选择【发送情况统计】或【追踪情况统计】查看所有邮件发送的整体数据、邮件发送效果,如图:

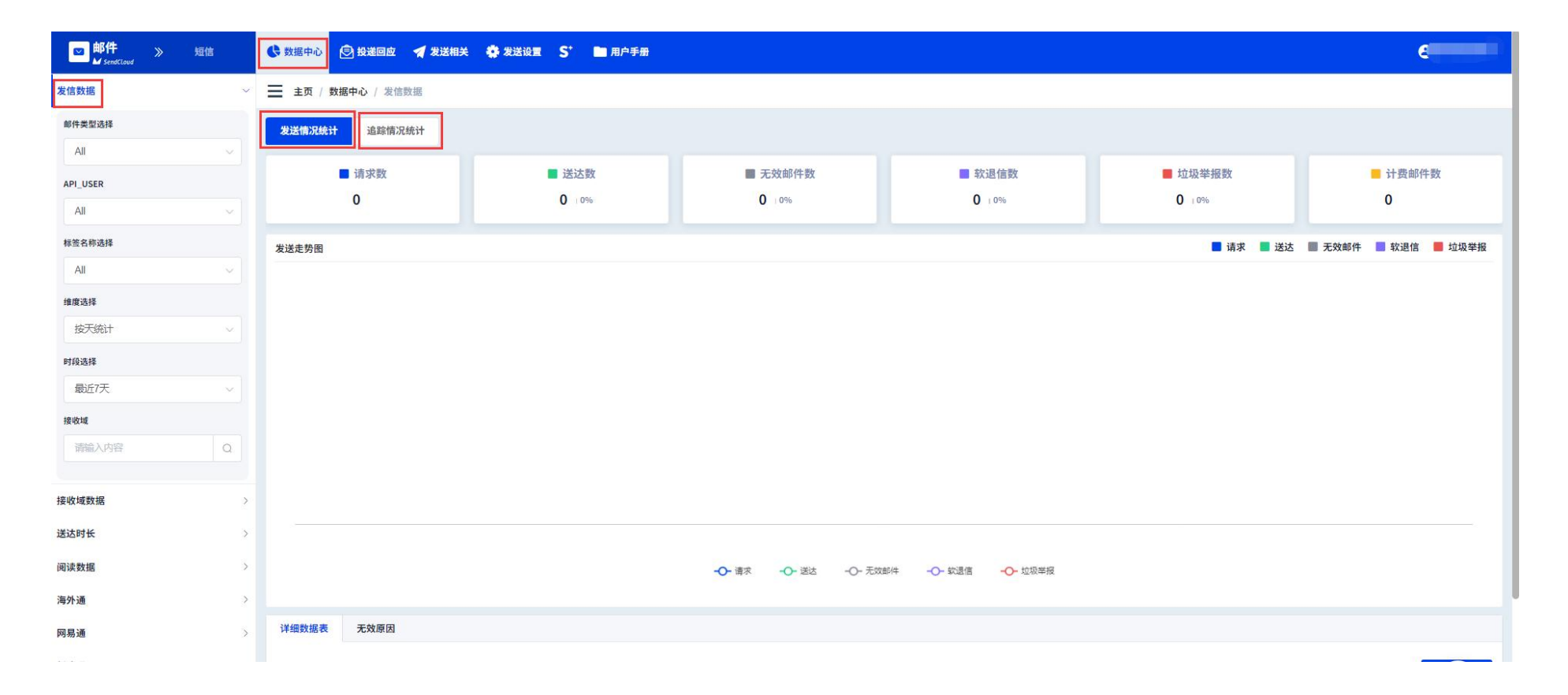

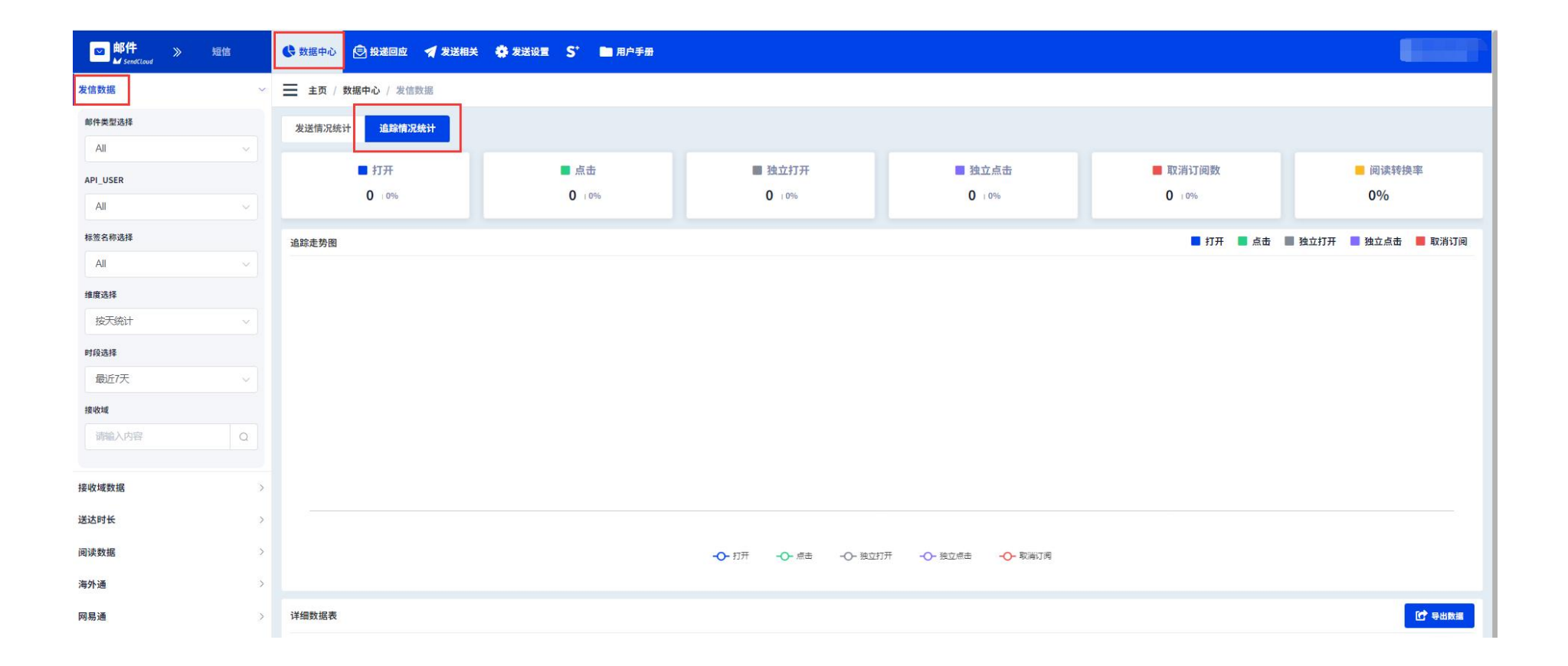

#### 也可以在【投递回应】查看每封邮件的投递状态、打开点击的邮件地址、垃圾邮件举报列表、退信列表以及退订列表,如图:

| w件 ≫     | 短信  | ◆ 数据中心 ② 投递回应                                | 用户手册                                |                                                                                                    |    |
|----------|-----|----------------------------------------------|-------------------------------------|----------------------------------------------------------------------------------------------------|----|
| 邮件状态     | ~   | 主页 / 投递回应 / 邮件状态                             |                                     |                                                                                                    |    |
| 邮件地址     |     |                                              |                                     |                                                                                                    |    |
| 地址或域名    | Q   | 提示:如果您想给敏感信息打码或者关闭打码,请进入敏感信息设置               |                                     |                                                                                                    |    |
| 邮件类型选择   |     | J Miles 19 July J Miles 14                   |                                     |                                                                                                    |    |
| All      | ~   |                                              |                                     |                                                                                                    |    |
| API_USER |     | 状态 游体                                        |                                     | 时间                                                                                                    | IP |
| All      | ~   |                                              | •                                   |                                                                                                    |    |
| 标签名称选择   |     |                                              | 暂无数提                                | Sa Carta Carta Ca |    |
| All      | ~   |                                              |                                     |                                                                                                    |    |
| 时段选择     |     |                                              |                                     |                                                                                                    |    |
| 今天       | ~   | 友情提示<br>1. 若无效邮件的类型为"在黑名单中",是由于该地址在"垃圾举报"/"自 | 1定义拦截" / "退信地址"中。如果您坚持要对某个地址发信,可在相应 | 20 "垃圾举报" / "自定义拦截" / "退信地址" 中将该地址删除或设置免拦                                                                                                    | 截。 |
| 投递状态选择   |     | 2. 若无效邮件类型为"取消订阅",是由于该地址在"取消订阅"中,若有          | 需要可进行删除。                            |                                                                                                    |    |
| 请求中      | 0   |                                              |                                     |                                                                                                    |    |
| 送达       | 0   |                                              |                                     |                                                                                                    |    |
| 軟退信      | 0 + |                                              |                                     |                                                                                                    |    |
| 无效邮件     | 0 + |                                              |                                     |                                                                                                    |    |
| 队列状态     | >   |                                              |                                     |                                                                                                    |    |
| 打开点击     | >   |                                              |                                     |                                                                                                    |    |

| <mark>□ 邮件</mark> 》 短信 | 🕞 数据中心 🕞 投递回应 🚽    | 发送相关 🌩 发送设置 💲 🖿 用户目 | 戶册   |      |    |    |
|------------------------|--------------------|---------------------|------|------|----|----|
| 邮件状态 >                 | 📃 主页 / 投递回应 / 打开点击 |                     |      |      |    |    |
| <b>队列状态</b> >          |                    |                     |      |      |    |    |
| 打开点击                   | ☆ 会田数欄             |                     |      |      |    |    |
| 邮件地址                   | 事件 API_USER        | 收件人                 | 请求时间 | IP   | 设备 | 链接 |
| 地址或域名                  |                    |                     |      | 暂无数据 |    |    |
| 事件选择                   |                    |                     |      |      |    |    |
| All                    |                    |                     |      |      |    |    |
| All                    |                    |                     |      |      |    |    |
| 打开                     |                    |                     |      |      |    |    |
| 击                      |                    |                     |      |      |    |    |
| 最近7天 🗸                 |                    |                     |      |      |    |    |
| 标签名称选择                 |                    |                     |      |      |    |    |
| All                    |                    |                     |      |      |    |    |
| 触发时段选择                 |                    |                     |      |      |    |    |
| All                    |                    |                     |      |      |    |    |
|                        |                    |                     |      |      |    |    |
| 垃圾举报 >                 |                    |                     |      |      |    |    |

#### 22 / 27

## 四 更多功能简介

★ 标签功能:标签能够帮助用户对邮件进行分类,适用于 A/B 测试等场景

- (1) 创建标签:登陆账户,在【发送相关】栏下选择【创建标签】
- (2) 使用标签: API 发送时 labelName 参数本次发送所使用的标签名称,若此标签名称在账户内不存在,将自动创建

(3) 利用标签进行查询:插入标签,邮件发送成功后就可以通过标签来查询对应内容的发送情况

| ■ 邮件 》 短信 | 😍 数据中心 💿 投递回应 🥑 发送相关 🌼 发送设置 | * 面用户手册 |
|-----------|-----------------------------|---------|
| 域名        | > _ 主页 / 发送设置 / 标签          |         |
| API_USER  | ·                           |         |
| 标签        | → + 创建标签                    | 漆加标签 ×  |
| 追踪选项      | > 标签ID 标签名称                 | * 标签名称  |
| 退订设置      | >                           | 清输入标签名称 |
| WebHook   | >                           |         |
| 设置选项      |                             | 确认取消    |
| 发信IP管理    | >                           |         |

#### ★ 收信路由: 收信路由可以把用户的回复邮件转发给你设置的邮箱 或 URL, 你可以接收邮件数据, 再做后续处理。设置路径: 【发送设置】—【域名】,

| <mark>≥ 邮件</mark> 》 短<br>¥ SendCloud | 語  | ◆ 数据中心 ② 投递回应                              |            | ľ |
|--------------------------------------|----|--------------------------------------------|------------|---|
| 域名                                   | ~  |                                            |            |   |
| API_USER                             | 5. |                                            |            |   |
| 标签                                   | >  | + 新增域名                                     | 输入没信域名搜索 C | λ |
| 追踪选项                                 | >  | 注意:您最多可创建5个发信城名                            |            |   |
| 退订设置                                 | >  | 状态 发信域名 IP                                 | 类型 操作      |   |
| WebHook                              | >  | ***                                        | žip 🙆 🍭    |   |
| 设置选项                                 | >  | #                                          | ΞIP        |   |
| 发信IP管理                               | >  |                                            |            |   |
|                                      |    | 共2条 10条/页 > 〈 1 > 前往 1 页                   |            |   |
|                                      |    | ❷未验证:DKIM,SPF和MX中任一项未通过(此时域名不能绑定API_USER)。 |            |   |
|                                      |    | ⊘可使用:必配的三项全部通过,选配的DMARC未通过。                |            |   |
|                                      |    | ○已验证:配置項全部验证通过。                            |            |   |

点击需配置收信路由的域名后面的配置按钮,底部选择'添加收信路由'进行配置添加即可。

🖻 收信路由 •可选配置,需先配置通过MX记录。使用收信路由可将"回复邮件"转发到您指定的邮箱或将消息推送至指定URL。什么是收信路由? API\_USER 路由 转信地址(URL/邮箱) 更新时间 操作 暂无数据 + 添加收信路由 转到URL 转到邮箱 \* 收信地址 @shksd.com 自设前缀形成完整邮箱地址, 或使用正则表达式表示前缀, 如mail或者.\* \* API\_USER 请选择 \* 转到邮箱 请输入邮箱 确认创建 取消

★ WEBHOOK: 当某事件发生, 就会触发 SendCloud 向您设置的 URL 发送数据 (POST), 您收到数据后, 可以对数据做后续的处理。

| ■ 邮件 》 短信 |   | ◆ 数据中心  ● 投递回应  ★ 发送相关 ★ 发送                                                                                                    | 置 S <sup>+</sup> ■ 用户手册                                                     |          |
|-----------|---|----------------------------------------------------------------------------------------------------|-----------------------------------------------------------------------------|----------|
| 域名        | > | ── 主页 / 发送设置 / WebHook                                                                                                    |                                                                             |          |
| API_USER  | > | WebHook 🕑                                                                                                    |                                                                             |          |
| 标签        | 2 | + 创建Webhook   ★ 模拟推送                                                                                                    | 添加 webhook                                                                  | ×        |
| 追踪选项      |   | API_USER URL                                                                                                    | WebHook可在特定事件发生后,将消息推送到您设定的URL上                                             |          |
| 退订设置      | > |                                                                                                    | ☑ 送达(Delivered) ☑ 垃圾邮件举报(Spam reporting) ☑ 无效邮件(Invalid) ☑ 软退信(Soft Bounce) |          |
| WebHook   | ~ |                                                                                                    | ☑ 点击(Click) ☑ 打开(Open) ☑ 取消订阅(Unsubcribes) ☑ 请求(Request)                    |          |
| 设置选项      | > | 友情提示:<br>1. ● 表示URL正常, ● 表示URL不可用,平台不会f<br>2. 平台以向URL推送数据返回HTTP状态码200为成功。<br>3. 操作刷新可将URL状态由不可用恢复为正常。<br>4. 平台推送服务器IP为106.75.28.27 / 106.75.28.29。 | *指定API_USER                                                                 |          |
| 发信IP管理    | > |                                                                                                    | 请选择                                                                         | ~        |
|           |   |                                                                                                    | *所产生的消息Post到Url                                                             |          |
|           |   | АРР КЕҮ                                                                                                    | url必须包含协议头http(s)://                                                        |          |
|           |   | АРР КЕҮ                                                                                                    | 请保证该URL在推送时,可以正常响应HTTP状态码200                                                |          |
|           |   |                                                                                                    | 70-21-04730                                                                 |          |
|           |   | 为了确保消息的来源身份是 SendCloud,你可以通过API                                                                                                    |                                                                             | <u>.</u> |
|           |   | 模拟推送                                                                                                    |                                                                             |          |
|           |   | * event                                                                                                    | * URL                                                                       |          |

### 六 名词解释

发信域名:发信域名是对 ISP 出信的身份证,每个用户必须设置自己的发信域名。

SPF 记录: SPF 是为了防范垃圾邮件而提出来的一种 DNS 记录类型,用于登记某个域名拥有的外发邮件的所有 IP 地址。

**DMARC 记录**: "DMARC"协议的主要目的是用于识别并拦截欺诈邮件。配置通过后,平台将使用当前域名作为 from 的域名后缀投递邮件。从而减少 邮箱服务商拦截、提升邮件的可信度、提高进箱率。

DKIM 记录: DKIM 是防止欺诈邮件的一个重要技术手段,通常发送方会在电子邮件的标头插入 DKIM-Signature 及电子签名资讯,而接收方则透过 DNS 查询得到公钥后进行验证。

MX 记录: MX 是邮件交换记录, 它指向一个邮件服务器, 用于电子邮件系统发邮件时根据收信人的地址后缀来定位邮件服务器。

CNAME: CNAME 指别名记录也被称为规范名字。这种记录允许您将多个名字映射到同一台计算机。将自有的链接地址指向 SendCloud 专门做追踪的

链接,配置生效后,SendCloud使用您配置的链接地址来追踪打开、点击和退信。

打开:用户打开邮件的次数,即使是同一封邮件,打开几次就计算几次。

点击:用户点击邮件中链接的次数,即使是同一封邮件,点击几次就计算几次。

独立打开:终端用户独立打开邮件的次数,同一封邮件多次打开算作一次。

独立点击:终端用户独立点击邮件中链接的次数,同一封邮件多次点击算作一次。

**垃圾举报**:邮件接收者认为是垃圾邮件并进行举报形成的信息反馈。

取消订阅:邮件接收者取消订阅希望不再接收邮件从而形成的信息反馈。